# MS-10 快速使用手册

www.MyLumens.com

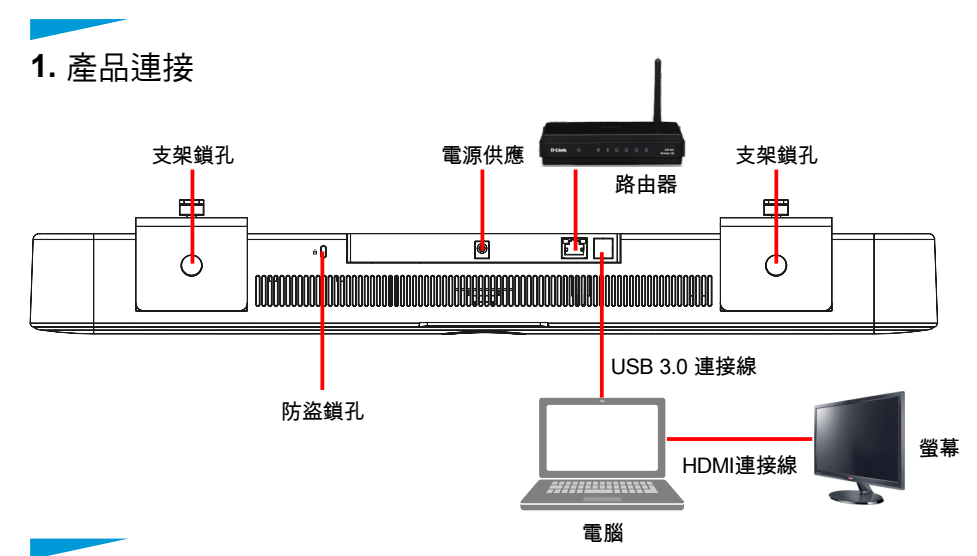

### 2. 攝像機安裝

\*建議安裝高度為坐下後,人眼水平位置,以獲得最佳影像。

A 螢幕放置於平台上時

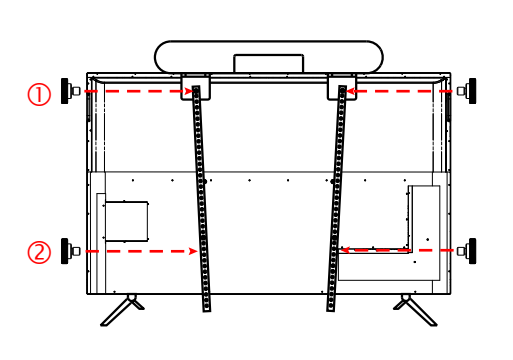

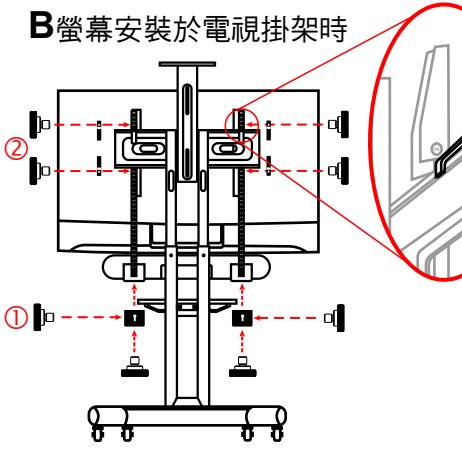

- 1. 將MS-10與電視掛載支架鎖上螺絲 並放置於螢幕上。
- 將電視掛載支架鎖上螺絲鎖固於螢 幕背後孔位,再鎖緊固定MS-10與 電視掛載支架之螺絲。
- \* 電視掛載支架鎖定位置請依螢幕孔位調整。
- 1. 將MS-10與電視掛載支架鎖上螺絲 固定。
- 將電視掛載板金分別放置於電視掛架上/下方,以螺絲由內向外將電 視掛載支架及掛載板金鎖固。
- \* 若MS-10安裝於螢幕下方,需先使用L型板 金鎖固於MS-10,再開始進行安裝。

## 3. 觀看影像

- 3.1 將MS-10連接至電腦,作業系統會自動安裝驅動程式。
- 3.2 請至Lumens網站 <u>https://www.Mylumens.com/Support</u> 下載安裝 Lumens USB PTZ Camera Controller軟體來觀看影像及控制MS-10。 \*亦可搭配Skype, Zoom, Teams等視訊軟體使用。

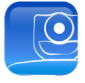

Lumens

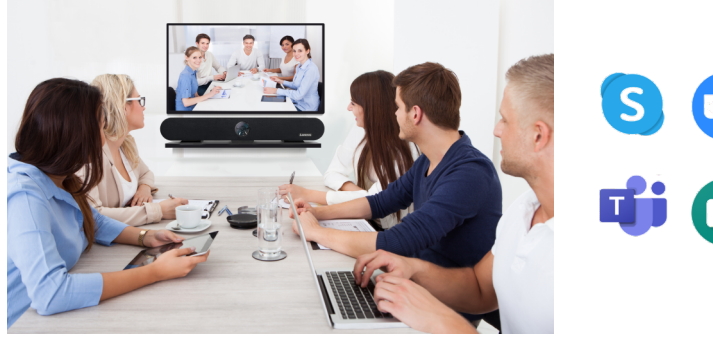

\* MS-10預設解析度為MJPEG 1920 x1080 30 fps

#### 4. 進階功能

- 4.1 MS-10 USB3.0連接埠支援網路卡功能,將MS-10網路孔連接至路由器後即可上網,電腦端無需再連接網路線。
- 4.2 請至Lumens網站下載驅動程式 <u>https://www.Mylumens.com/Support</u>。 4.3 支援作業系統

| OS       | 支援版本                                      |
|----------|-------------------------------------------|
| Windows  | Windows XP/ 7/ 8: 手動安裝                    |
|          | Windows 10: 內建驅動程式                        |
| MAC OS X | 10.8 以上版本                                 |
| Linux    | USB NIC Linux driver for kernel up to 5.6 |

#### 4.4 智能取景

1 採用Auto-Framing技術,攝像機將依會議場景 人數變化,自動偵測人體位置,將人物調整至 畫面中央,以呈現最佳影像,提升會議效率。 2 按壓遙控器Auto Frame按鈕,即可開啟/關閉 智能取景功能。

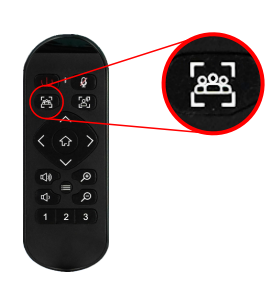

Copyright ©2020 Lumens Digital Optics Inc. All rights reserved.